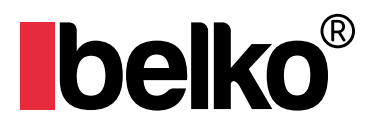

# BALKONKRAFTWERK W800 BALCONY POWER PLANT W800

## BKELW800

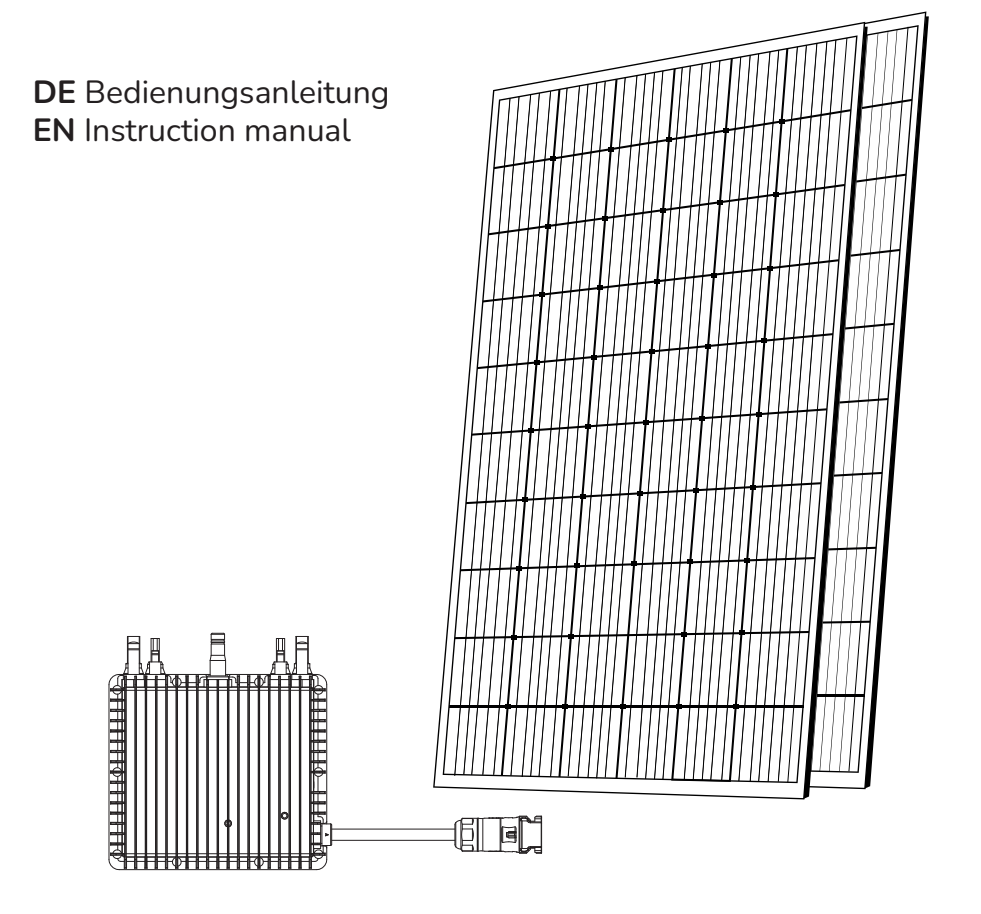

Balkonkraftwerk | Balcony power plant | Centrale électrique sur balcon Balkon enerji santrali | Балконная электростанция

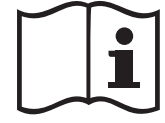

# Inhaltsverzeichnis

| WICHTIGE SICHERHEITSHINWEISE                                   | 1  |
|----------------------------------------------------------------|----|
| Sicherheitshinweise                                            | 1  |
| Erklärung zu Funkstörungen                                     | .2 |
| Entsorgungshinweise & EU-Konformitätserklärung                 | .2 |
| Erläuterung der Symbole                                        | 3  |
|                                                                |    |
| MIKROWECHSELRICHTER ÜBERSICHT                                  | 4  |
| Lieferumfang                                                   | 4  |
| Mikrowechselrichter Systemeinführung                           | 5  |
| Mikrowechselrichter maximieren die PV-Energieproduktion        | 6  |
| Zuverlässiger als Zentral- oder String-Wechselrichter          | 6  |
| Einfache Installation                                          | 6  |
| Mikrowechselrichter Einführung                                 | 6  |
|                                                                |    |
| MIKROWECHSELRICHTER INSTALLATION                               | 7  |
| Benötigtes Zubehör und Werkzeuge                               | 7  |
|                                                                |    |
| INSTALLATIONSANLEITUNG                                         | 8  |
| Mikrowechselrichter Betriebsanleitung                          | 9  |
|                                                                | ~  |
| FEHLERBEHEBUNG                                                 | 9  |
| Statusanzeigen und Fentermetdungen                             | 9  |
| renterbenebung bei nicht-runktionierenden Mikrowechsetrichtern | 10 |
| ALISTALISCH DES WECHSELRICHTERS                                | 11 |
|                                                                |    |
| TECHNISCHE DATEN                                               | 12 |
|                                                                |    |
| ÜBERWACHUNGSPLATTFORM                                          | 13 |
|                                                                |    |
| MIKROWECHSELRICHTER MIT WLAN VERBINDEN                         | 14 |
|                                                                |    |
| APP EINRICHTUNG                                                | 18 |
|                                                                | ~~ |
| GARANTIE                                                       | 20 |

### Vorwort

Vielen Dank, dass Sie sich für ein Qualitätsprodukt von Belko® entschieden haben. Um die Langjährigkeit des Produkts zu gewährleisten beachten Sie bitte unbedingt, die umseitig folgende Aufbau bzw. Bedienungsanleitung.

Wir empfehlen diese Anleitung zum späteren Nachschlagen aufzuheben. Sie haben eine Frage zu dem Artikel? Es ist leider ein Problem aufgetreten? Für den technischen Support und Serviceanfragen können Sie sich vertrauensvoll an unsere geschulten Mitarbeiter unter info@panorama24.eu wenden.

### Wichtige Sicherheitshinweise

Dieses Handbuch enthält wichtige Anweisungen, die bei der Installation und Wartung des netzgekoppelten Photovoltaik-Wechselrichters (Mikro-Wechselrichter) zu beachten sind. Um die Gefahr eines elektrischen Schlags zu verringern und die sichere Installation und den Betrieb des Mikrowechselrichters zu gewährleisten, werden in diesem Dokument die folgenden Symbole verwendet, die auf gefährliche Bedingungen und wichtige Sicherheitsanweisungen hinweisen.

Änderungen der technischen Daten ohne Vorankündigung vorbehalten - bitte stellen Sie sicher, dass Sie die neueste

Handbuch, das Sie auf der Website des Herstellers finden.

WARNUNG: Dies weist auf eine Situation hin, in der die Nichtbeachtung der Anweisungen zu einem schwerwiegende Hardwarefehler oder eine Gefährdung von Personen zur Folge haben kann, wenn die Anweisungen nicht ordnungsgemäß befolgt werden. Seien Sie äußerst Vorsichtig, wenn Sie diese Aufgabe ausführen.

**HINWEIS:** Hier finden Sie Informationen, die für einen optimalen Betrieb des Mikrowechselrichters wichtig sind. Befolgen Sie diese Anweisungen genau.

### Sicherheitsanweisungen

• Trennen Sie das PV-Modul **NICHT** vom Mikro-Wechselrichter, ohne die Wechselstromversorgung zu unterbrechen.

• Nur qualifizierte Fachleute sollten die Microinverter installieren und/oder austauschen.

• Führen Sie alle elektrischen Installationen in Übereinstimmung mit den örtlichen Elektrovorschriften durch.

 Beachten Sie, dass das Gehäuse des Mikrowechselrichters als Kühlkörper dient und eine Temperatur von 80°C erreichen kann. Um die Gefahr von Verbrennungen zu verringern, sollten Sie das Gehäuse des Mikrowechselrichters nicht berühren.

• Versuchen Sie **NICHT**, den Microinverter zu reparieren. Wenden Sie sich im Falle eines Fehlers an den technischen Support, um eine RMA-Nummer zu erhalten und den Austauschprozess einzuleiten. Die Beschädigung oder das Öffnen des Microinverters führt zum Erlöschen der Garantie.

#### ACHTUNG!

Der externe Schutzerdungsleiter wird über den AC-Anschluss mit der Schutzerdungsklemme des Wechselrichters verbunden. Schließen Sie beim Anschließen zuerst den AC-Stecker an, um die Erdung des Wechselrichters sicherzustellen, und nehmen Sie dann die DC-Anschlüsse vor. Beim Trennen, trennen Sie zuerst die AC-Verbindung, indem Sie den Abzweigschutzschalter öffnen, aber den Schutzleiter im Abzweigschutzschalter an den Wechselrichter anschließen und dann die DC-Eingänge trennen.

• Schließen Sie auf keinen Fall den Gleichstromeingang an, wenn der Netzstecker nicht eingesteckt ist.

 Installieren Sie Trennschaltgeräte auf der AC-Seite des Wechselrichters.

### Erklärung zu Funkstörungen

Das Gerät entspricht den CE-EMV-Richtlinien, die zum Schutz vor schädlichen Interferenzen bei der Installation in Wohngebieten vorgesehen sind. Das Gerät kann Hochfrequenzenergie abstrahlen, was zu Störungen des Funkverkehrs führen kann, wenn bei der Installation und Verwendung des Geräts die Anweisungen nicht befolgt werden. Es kann jedoch nicht garantiert werden, dass bei einer bestimmten Installation keine Störungen auftreten. Wenn dieses Gerät Störungen des Radio- oder Fernsehempfangs verursacht, können die folgenden Maßnahmen das Problem beheben:

A) Verlegen Sie die Empfangsantenne und halten Sie sie weit vom Gerät entfernt.

B) Ziehen Sie den Händler oder einen erfahrenen Radio-/Fernsehtechniker zu Rate.

Änderungen oder Modifikationen, die nicht ausdrücklich von der für die Einhaltung der Vorschriften verantwortlichen Stelle genehmigt wurden, können dazu führen, dass der Benutzer die Berechtigung zum Betrieb des Geräts verliert.

WiFi-Informationen Frequenzbereich: 2,412~2,472GHz WiFi maximale Sendeleistung: 14.25dBm Antenne: Externe Antenne 3.00dBi Antennenverstärkung: 3.00dBi

### Entsorgung

Am Ende der langen Lebensdauer Ihres Artikels führen Sie bitte die wertvollen Rohstoffe einer fachgerechten Entsorgung zu, so dass ein ordnungsgemäßes Recycling stattfinden kann. Sollten Sie sich nicht sicher sein, wie Sie am besten Vorgehen, helfen die örtlichen Entsorgungsbetriebe oder Wertstoffhöfe gerne weiter.

Innerhalb der EU weist dieses Symbol darauf hin, dass diesesProdukt nicht über den Hausmüll entsorgt werden darf. Altgeräteenthalten wertvolle recyclingfähige Materialien, die einer Wiederverwertung zugeführt werden sollten und um der Umwelt bzw. der menschlichen Gesundheit nicht durch unkontrollierte Müllbeseitigung zu schaden. Bitte entsorgen Sie Altgeräte deshalb über geeignete Sammelsysteme oder senden Sie das Gerät zur Entsorgung an die Stelle, bei der Sie es gekauft haben. Diese wird dann das

Sie es gekauft haben. Diese wird dann das Gerät der stofflichen Verwertung zuführen. - PRODUKTBEZEICH GLAS-FOLIE-MOD

### EU-Konformitätserklärung

Der Unterzeichner, Panorama24 GmbH, Chromstr. 4, 30916 Isernhagen, DEUTSCH-LAND bescheinigt hiermit, dass die nachstehend aufgeführten Geräte bei Verlassen des Werks die harmonisierten EU-Leitlinien, EU-Normen für Sicherheit und besondere Normen erfüllen. Dieses Zertifikat verliert seine Gültigkeit, wenn die Geräte ohne unsere Genehmigung verändert werden.

Wir weisen ausdrücklich darauf hin, dass wir in Übereinstimmung mit dem Produkthaftungsgesetz nicht für Schäden haften, die durch unsere Produkte entstehen, wenn diese unsachgemäß und nicht durch einen von uns autorisierten Servicepartner repariert wurden oder wenn keine Original Teile oder von uns zugelassene Teile verwendet wurden.

PRODUKTBEZEICHNUNG: DEYE SUN800 Wechselrichter PRODUKTTYP: SUN800G3-EU-230 ANBRINGUNGSIAHR DER CE-KENNZEICHNUNG: 2020 EU RICHTLINIEN:

VDE-AR-N 4105:2018-11 DIN VDE V 0124-100 (VDE V 0124-100):2020-06 DIN V VDE V 0126-1-1:2006-02 DIN V VDE V 0126-1-1:2012-02 DIN VDE V 0126-1-1:2013-08

PRODUKTBEZEICHNUNG: Vertex S MONOKRISTALLINES GLAS-FOLIE-MODUL 410W

PRODUKTTYP: Trina TSM-410DE09R.05 ANBRINGUNGSJAHR DER CE-KENNZEICHNUNG: 2023 EU RICHTLINIEN:

2014/35/EU, LVD EN IEC 61730-1:2018 / EN IEC 61730-2:2018 EN IEC 61730-1:2018 /AC:2018-06 EN IEC 61730-1:2018 /AC:2018-06

# Erläuterung der Symbole

| 4               | Vorsicht, Gefahr eines Stromschlags.                                                                                                    |
|-----------------|----------------------------------------------------------------------------------------------------|
|                 | Vorsicht, Verbrennungsgefahr - nicht berühren.                                                                                                    |
|                 | Vorsicht, heiße Oberfläche.                                                                                                    |
| X               | Symbol für die Kennzeichnung von Elektro- und Elektronikgeräten gemäß<br>der Richtlinie 2002/96/EG. Zeigt an, dass das Gerät, das Zubehör und die<br>Verpackung nicht als unsortierter Siedlungsabfall entsorgt werden dürfen<br>und am Ende der Nutzung getrennt gesammelt werden müssen. Bitte<br>befolgen Sie die örtlichen Verordnungen oder Vorschriften zur Entsorgung<br>oder wenden Sie sich an einen autorisierten Vertreter des Herstellers, um<br>Informationen über die Stilllegung von Geräten zu erhalten. |
| CE              | Das CE-Zeichen ist auf dem Solarwechselrichter angebracht, um zu<br>bestätigen, dass das Gerät dass das Gerät den Bestimmungen der<br>europäischen Niederspannungs- und EMV Richtlinien entspricht.                                                                                                    |
|                 | Beachten Sie die Bedienungsanleitung.                                                                                                    |
| Hinweis: Symbol | e können OEM-Markenzeichen sein.                                                                                                    |

| Qualifiziertes<br>Personal | Person, die von einer Elektrofachkraft angemessen beraten oder beaufsich-<br>tigt wird, um Risiken zu erkennen und Gefahren, die durch Elektrizität<br>entstehen können, zu vermeiden. Im Sinne der Sicherheitshinweise dieses<br>Handbuchs ist eine "qualifizierte Person" eine Person, die mit den Anforde-<br>rungen an Sicherheit, Kühlsystem und EMV vertraut ist und befugt ist,<br>Geräte, Systeme und Stromkreise in Übereinstimmung mit den festgelegten<br>Sicherheitsverfahren unter Spannung zu setzen, zu erden und zu kennzeich-<br>nen. Der Wechselrichter und das System dürfen nur von qualifiziertem<br>Personal in Betrieb genommen und betrieben werden. |
|----------------------------|----------------------------------------------------------------------------------------------------|
|                            | rungen an Sicherheit, Kühlsystem und EMV vertraut ist und befugt ist,<br>Geräte, Systeme und Stromkreise in Übereinstimmung mit den festgelegten<br>Sicherheitsverfahren unter Spannung zu setzen, zu erden und zu kennzeich-<br>nen. Der Wechselrichter und das System dürfen nur von qualifiziertem<br>Personal in Betrieb genommen und betrieben werden.                                                                                                    |

# Mikrowechselrichter Übersicht

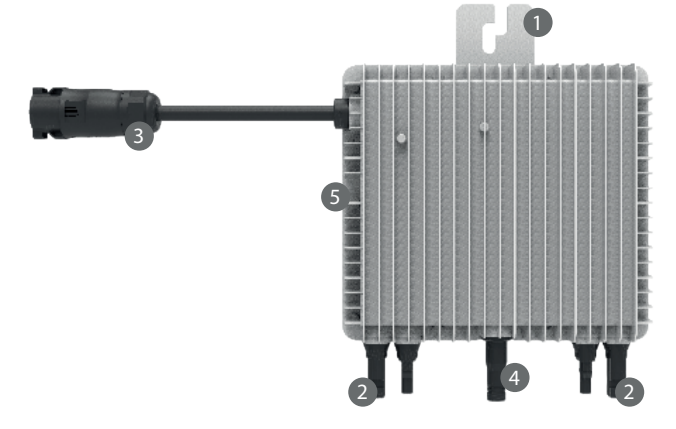

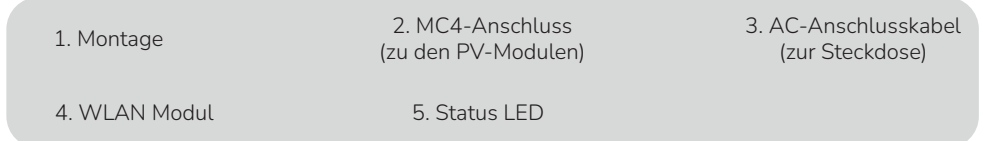

## Lieferumfang

Bitte prüfen Sie anhand der folgenden Tabelle, ob alle Teile im Paket enthalten sind:

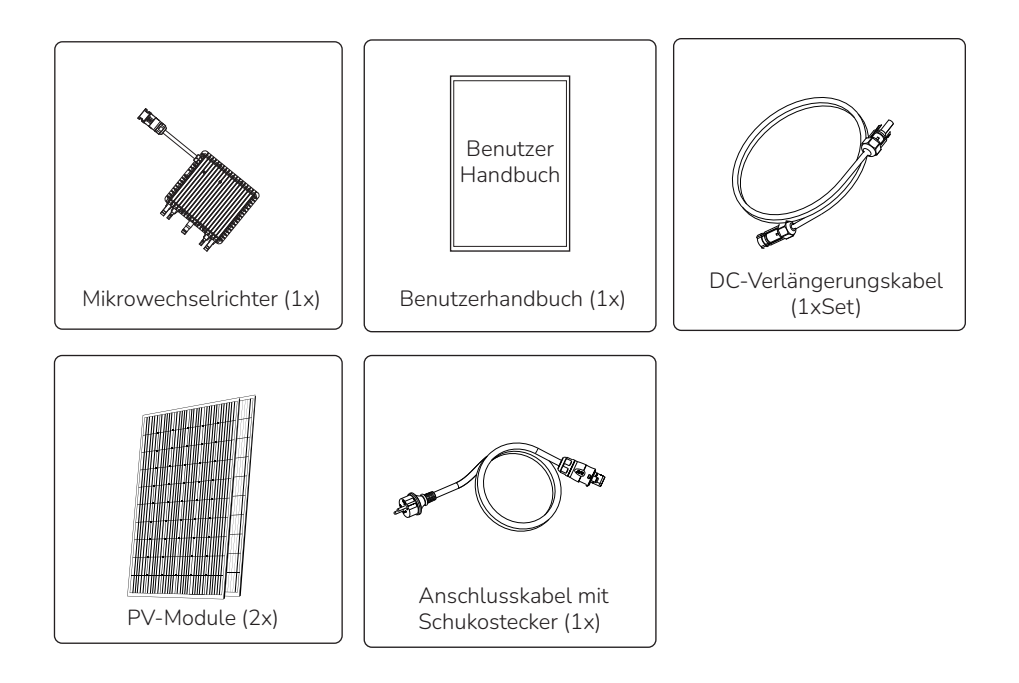

## Mikrowechselrichter Systemeinführung

Der Mikrowechselrichter wird in netzgekoppelten Anwendungen eingesetzt und besteht aus zwei Schlüsselelementen:

- Mikrowechselrichter
- Router

Diese Mikrowechselrichterserie verfügt über ein eingebautes WLAN Modul, sodass es direkt mit dem Router kommunizieren kann.

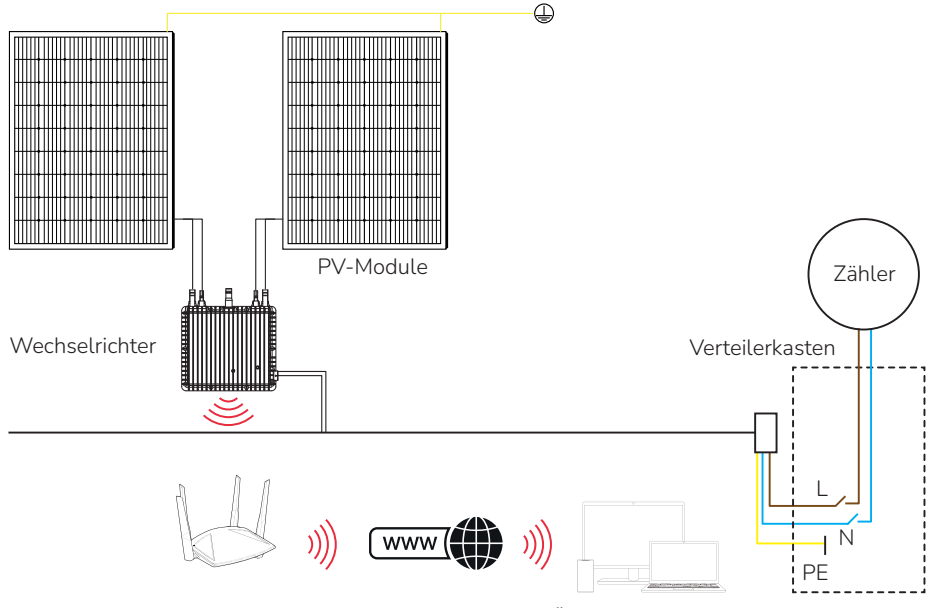

Router

Überwachungssystem

| Wechselrichter                     | SUN-M80G3-EU-Q0 |
|------------------------------------|-----------------|
| PV-Eingangsspannung                | 42.5V (20V~60V) |
| PV-Array MPPT Spannungsbereich     | 25V~55V         |
| Anzahl der MPP-Tracker             | 2               |
| Anzahl der Strings pro MPP-Tracker | 1               |

#### HINWEIS:

Wenn das WLAN-Signal in dem Gebiet, in dem der Mikrowechselrichter installiert ist, schwach ist, muss ein WLAN-Signalverstärker an einer geeigneten Stelle zwischen dem Router und dem Mikrowechselrichter angebracht werden.

Dieses integrierte System verbessert die Sicherheit, maximiert die Solarenergieausbeute, erhöht die Zuverlässigkeit des Systems und vereinfacht die Planung, Installation, Wartung und Verwaltung von Solarsystemen.

### Mikro-Wechselrichter maximieren die PV-Energieproduktion

Jedes PV-Modul wird über eine individuelle Maximum Peak Power Tracking (MPPT)-Steuerung am Mikrowechselrichter angeschlossen. Dadurch wird sichergestellt, dass unabhängig von der Leistung der anderen PV-Module in der Anlage die maximale Leistung in das Stromnetz eingespeist wird. Wenn ein PV-Modul an einem Mikrowechselrichter hinsichtlich seiner Leistung durch Schatten, Staub, Ausrichtung oder eine andere Situation beeinträchtigt wird, stellt der Mikrowechselrichter die maximale Leistung der übrigen Module in der Anlage sicher.

### Zuverlässiger als Zentral- oder String-Wechselrichter

Das Mikrowechselrichtersystem stellt sicher, dass beim Ausfall eines Mikrowechselrichers, alle anderen PV Module weiter Strom erzeugen können. Mikrowechselrichter sind für den Betrieb mit voller Leistung bei Außentemperaturen von bis zu 65°C ausgelegt. Das Gehäuse des Wechselrichters ist für die Außeninstallation entwickelt worden und entspricht der Schutzart IP65.

### Mikrowechselrichter Einführung

Die Mikrowechselrichter können einphasig ans Netz angeschlossen werden. Es können auch mehrere Mikrowechselrichter in Form eines einphasigen Netzes verwendet werden, um ein dreiphasiges Netz zu erhalten. Weitere Informationen finden Sie auf der Seite mit den technischen Daten (Seiten 13-15) in diesem Handbuch.

| Modell           | Wechselstrom-Netz | Max. Anzahl an Mikro-<br>Wechselrichtern je String |
|------------------|-------------------|----------------------------------------------------|
| SUN-M60G3-EU-Q0  | 50/60Hz, 230V     | 8 bei 25A Sicherung                                |
| SUN-M80G3-EU-Q0  | 50/60Hz, 230V     | 6 bei 25A Sicherung                                |
| SUN-M100G3-EU-Q0 | 50/60Hz, 230V     | 5 bei 25A Sicherung                                |

### Einfach zu installieren

Sie können einzelne PV-Module in beliebiger Kombination von Modulanzahl, Ausrichtung, Typ und Leistung installieren. Der Erdungsdraht (PE) des AC-Kabels ist mit dem Gehäuse im Inneren des Mikrowechselrichters verbunden, wodurch unter Umständen die Installation einer separaten Erdung entfallen kann (örtliche Vorschriften beachten).

Die Datenerfassung erfolgt über internes WiFi, ein drahtloser Router ist in der Nähe des Mikrowechselrichters erforderlich. Wenn die Installation des Mikrowechselrichters abgeschlossen ist, konfigurieren Sie den WLAN-Router mit internem WLAN (siehe Bedienungsanleitung zur App Installation). Die Daten werden automatisch hochgeladen und der Benutzer kann den Mikrowechselrichter über die entsprechende Website oder App überwachen und verwalten.

### Mikrowechselrichter System Installation

Eine PV-Anlage mit Mikrowechselrichtern ist einfach zu installieren. Jeder Mikrowechselrichter wird einfach direkt unter dem/den PV-Modul(en) montiert. Niederspannungs-Gleichstromkabel werden vom PV-Modul direkt an den Mikrowechselrichter angeschlossen, wodurch das Risiko einer hohen Gleichspannung vermieden wird. Die Installation MUSS den örtlichen Vorschriften und technischen Regeln entsprechen.

Zusätzlicher Hinweis! Ein Fehlerstromschutzschalter sollte nicht zum Schutz des dedizierten Stromkreises des Mikrowechselrichters verwendet werden. Die meisten Fehlerstromschutzschalter- Geräte (5~30mA) sind nicht für eine Rückeinspeisung ausgelegt und werden bei Rückspeisung beschädigt. Ähnliches gilt für Lichtbogenfehler-Unterbrecher. Auch diese wurden nicht für eine Rückspeisung überprüft und werden möglicherweise beschädigt, wenn diese an den PV- Mikrowechselrichter angeschlossen werden. • WARNUNG Führen Sie alle elektrischen Installationen in Übereinstimmung mit den örtlichen Elektrovorschriften durch.

• WARNUNG Beachten Sie, dass nur qualifizierte Fachleute die Installation und/oder den Austausch von Mikrowechselrichter vornehmen.

• WARNUNG Bevor Sie einen Mikrowechselrichter installieren oder verwenden, lesen Sie bitte alle Anweisungen und Warnungen in den technischen Unterlagen und auf dem Mikrowechselrichter-System selbst sowie auf den PV-Modulen.

• WARNUNG Beachten Sie, dass bei der Installation dieses Geräts die Gefahr eines elektrischen Stromschlags besteht.

• WARNUNG Berühren Sie keine stromführenden Teile des Systems, einschließlich des PV-Generators, wenn das System an das Stromnetz angeschlossen ist.

• HINWEIS Es wird dringend empfohlen, Überspannungsschutzgeräte in dem dafür vorgesehenen Zählerkasten zu installieren.

### Benötigte Teile und Werkzeuge von Ihnen

Zusätzlich zu Ihrem PV-Generator und der zugehörigen Hardware benötigen Sie die folgenden Gegenstände:

- Eine Schuko-Steckdose bitte örtliche Vorschriften beachten!
- Montagematerial, das f
  ür Modulgestelle geeignet ist
- Steckschlüsseleinsätze und Schraubenschlüssel für das Montagematerial
- Einen durchgehenden Erdungsleiter und Erdungsunterlegscheiben
- Einen Kreuzschlitzschraubendreher
- Einen Drehmomentschlüssel

### Installationsanleitung

#### Schritt 1 - Installation mithilfe eines Schuko-Stecker oder einer Wieland Steckdose

WARNUNG: Prüfen Sie vor der Installation eines Mikrowechselrichters, ob die Netzspannung an der gemeinsamen Anschlussstelle mit der auf dem Etikett des Mikrowechselrichters angegebenen Spannung übereinstimmt.

WARNUNG: Platzieren Sie die Wechselrichter (einschließlich der DC- und AC-Anschlüsse) nicht an Orten, die der Sonne, Regen oder Schnee ausgesetzt sind, auch nicht zwischen den Modulen. Zwischen der Rückseite des Wechselrichters und dem Dach sollten mind. 1.5cm Abstand eingehalten werden, um eine gute Luftzirkulation zu gewährleisten.

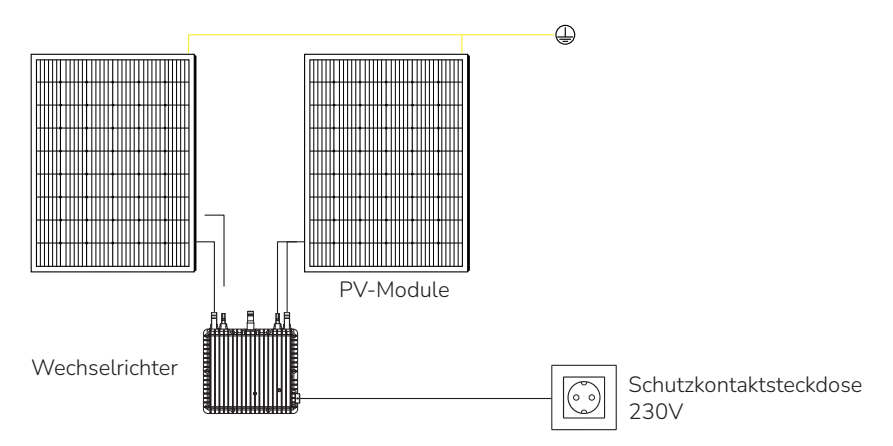

# Schritt 2 - Bringen Sie den Mikrowechselrichter an einer Montageschiene oder dem Rahmen des PV-Moduls an

A.) Markieren Sie zunächst den Anbringungspunkt des Mikrowechselrichters auf der Montageschiene oder am Rahmen des PV-Moduls. Beachten Sie dabei den Abstand zu der Verteilerdose und eventuelle Hindernisse.

**B.)** Montieren Sie an jedem dieser Anbringungspunkte einen Mikrowechselrichter mit den Materialien, die je nach Anbringungsstelle dafür empfohlen werden.

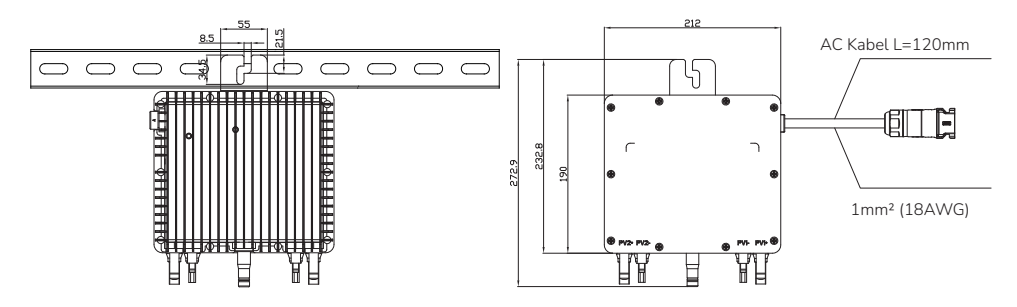

### Mikrowechselrichter Betriebsanleitung

#### Inbetriebnahme des Mikrowechselrichters:

1. Schalten Sie den AC-Leitungsschutzschalter (Sicherung) an jedem AC-Zweigstromkreis des Mikrowechselrichters ein.

2. Schalten Sie den AC-Hauptschalter des Versorgungsnetzes ein. Ihr System beginnt nach ca. einer Minute mit der Stromerzeugung.

3. Der Mikrowechselrichter sollte eine Minute nach dem Einschalten des AC-Leistungsschalters rot blinken. Anschließend blinkt die blaue LED. Dies bedeutet, dass die Geräte normal Strom erzeugen, je schneller die LED blau blinkt, desto höher ist die erzeugte Leistung.

4. Konfigurieren Sie das interne WLAN-Modul gemäß der Bedienungsanleitung.

5. Die Mikrowechselrichter beginnen alle 5 Minuten Leistungsdaten über das WLAN-Modul an das Netzwerk zu senden. Sie können die Leistungsdaten jedes Mikrowechselrichters über die Website und App überwachen.

HINWEIS: Wenn Wechselstrom anliegt, der Mikrowechselrichter aber nicht in Betrieb genommen wird, können etwa 0,1A Strom und 25VA(W) Leistung für jeden Mikrowechselrichter mit einem Leistungsmesser gemessen werden. Diese Leistung ist eine Blindleistung, die nicht vom Versorgungsnetz verbraucht wird.

### Fehlerbehebung (Troubleshooting)

Qualifizierte Personen können die folgenden Schritte zur Fehlersuche durchführen, wenn die PV-Anlage nicht richtig funktioniert:

#### Statusanzeigen und Fehlermeldungen

Die im Mikrowechselrichter verbaute LED zeigt den Betriebszustand an. Über die LED können auch Fehlerzustände identifiziert werden.

#### LED beim Einschalten

Eine Minute nachdem der Wechselrichter mit dem Stromnetz verbunden wurde, weist ein kurzes rotes Leuchten auf ein erfolgreiches Einschalten des Mikrowechselrichters hin, leuchtet die LED zwei-oder mehrfach rot wurde der Wechselrichter fehlerhaft installiert.

#### LED bei Betrieb

- Langsam blau blinkend Mikrowechselrichter erzeugt geringe Leistung
- Schnell blau blinkend- Mikrowechselrichter erzeugt hohe Leistung
- Rot blinkend keine Leistungserzeugung
- Zweimaliges rotes Blinken AC-Spannung zu gering oder zu hoch
- Dreimaliges rotes Blinken Netzausfall / Kein AC Anschluss detektiert

#### GFDI Fehler

Ein viermaliges rotes Blinken der LED weist auf einen GFDI Fehler an der PV-Anlage hin. Bis der GFDI (Ground Fault Detector Interrupter) Fehler behoben wurde, wird die LED weiterhin vier Mal blinken.

#### Weitere Fehler

Alle weiteren Fehler können über die Website oder die App gemeldet werden.

WARNUNG: Trennen Sie die Gleichstromkabelverbindungen niemals unter Last. Stellen Sie sicher, dass kein Strom in den Leitungen fließt, bevor Sie die Verbindung trennen. Sie können das PV-Modul mit einer lichtdichten Abdeckung abdecken, bevor Sie die Verbindung trennen.

#### Fehlerbehebung bei nicht-funktionierenden Mikrowechselrichtern

Es gibt zwei mögliche Ursachen:

• Der Mikrowechselrichter selbst könnte einen Fehler aufweisen.

• Der Mikrowechselrichter selbst funktioniert einwandfrei, aber die Kommunikation zwischen Mikro-Wechselrichter und dem Netzwerk ist fehlerbehaftet. Die folgenden Punkte beziehen sich auf Probleme mit dem Mikrowechselrichter, nicht auf Kommunikationsprobleme.

So können Sie schnell feststellen, ob es sich um ein Problem mit dem Mikrowechselrichter oder um ein Kommunikationsproblem handelt:

#### 1. Diagnose am Mikrowechselrichter:

• Eine rote LED am Mikrowechselrichter - entweder blinkend oder durchgehend –oder eine erloschene LED bedeutet, dass es sich definitiv um ein Problem mit dem Mikrowechselrichter handelt.

• Erzeugungsleistung von 0 Watt oder 2 Watt: Möglicherweise besteht ein Problem mit dem Mikrowechselrichter

#### 2. Diagnose via WLAN:

• Keine Datenanzeige: Die Website oder die APP zeigt keine Daten an. Überprüfen Sie die Netzwerkkonfiguration.

• Nur der Mikrowechselrichter wird angezeigt, aber keine Daten. Dies könnte daran liegen, dass der Server aktualisiert wird.

# Folgen Sie diesen Schritten, um mit der Fehlerbehebung für einen nicht-funktionsfähigen Mikrowechselrichter zu beginnen:

1. Vergewissern Sie sich, dass die Netzspannung und -frequenz innerhalb der Bereiche liegen, die im Abschnitt Technische Daten dieses Handbuchs angegebenen werden.

2. Prüfen Sie die Verbindung zum Stromnetz. Trennen Sie zuerst den Wechselstrom, dann den Gleichstrom und stellen Sie sicher, dass die Spannung des Stromnetzes am Wechselstrom-Anschluss gemessen werden kann. Trennen Sie die Gleichstromkabel niemals während der Mikro-Wechselrichter Strom erzeugt! Verbinden Sie die Gleichstrom-Modulstecker wieder und achten Sie auf ein dreimaliges kurzes Aufblinken der LED.

3. Überprüfen Sie die Stromkreis-Verbindung zwischen allen Mikrowechselrichtern. Überprüfen Sie, ob jeder Wechselrichter wie im vorherigen Schritt beschrieben vom Versorgungsnetz mit Strom versorgt wird.

4. Stellen Sie sicher, dass alle AC-Unterbrecher ordnungsgemäß funktionieren und geschlossen sind.

5. Überprüfen Sie die Gleichstrom-Verbindungen zwischen dem Mikrowechselrichter und dem PV-Modul.

6. Stellen Sie sicher, dass die Gleichspannung des PV-Moduls innerhalb des zulässigen Bereichs liegt, der in den Technischen Daten dieses Handbuchs angegeben ist.

7. Wenn das Problem weiterhin besteht, wenden Sie sich bitte an den technischen Support.

WARNUNG: Versuchen Sie nicht, den Mikrowechselrichter zu reparieren. Wenn die Fehlerbehebungsmethoden fehlschlagen, kontaktieren Sie bitte den technischen Support.

#### Austausch eines Mikrowechselrichters

Gehen Sie wie folgt vor, um einen ausgefallenen Mikrowechselrichter auszutauschen:

#### A) Trennen Sie den Wechselrichter in der unten genannten Reihenfolge von den PV-Modulen:

1. Trennen Sie den Wechselstrom indem Sie den Leitungsschutzschalters abschalten

2. Ziehen Sie den Wechselstrom-Anschluss des Mikrowechselrichters ab.

3. Decken Sie das PV-Modul mit einer blickdichten Abdeckung ab.

4. Trennen Sie die Gleichstrom-Kabelanschlüsse des PV-Moduls vom Mikrowechselrichter.

5. Montieren Sie den Mikrowechselrichter von der Solarmodulaufständerung oder dem Rahmen des PV-Moduls ab.

B) Bringen Sie den ausgetauschten Mikrowechselrichter an der Halterung an und entfernen Sie die undurchsichtige Abdeckung von den PV-Modulen. Achten Sie auf die blinkende LED-Leuchte, sobald der neue Mikrowechselrichter an die Gleichstromkabel angeschlossen ist.

C) Schließen Sie den ausgetauschten Mikrowechselrichter an das Wechselstromkabel an.

## Technische Daten

WARNUNG: Vergewissern Sie sich, dass die Spannungs- und Stromspezifikationen Ihres PV-Moduls mit denen des Mikrowechselrichters übereinstimmen. Lesen Sie dazu das Datenblatt oder das Benutzerhandbuch.

WARNUNG: Gleichstrom-Betriebsspannungsbereich des PV-Moduls muss mit dem zulässigen Eingangsspannungsbereich des Mikrowechselrichters übereinstimmen.

WARNUNG: Die maximale Leerlaufspannung des PV-Moduls darf nicht höher sein als die angegebene maximale Eingangsspannung des Wechselrichters.

| Model                                    | SUN-M60G3<br>-EU-Q0 | SUN-M80G3<br>-EU-Q0      | SUN-M100G3<br>-EU-Q0 |
|------------------------------------------|---------------------|--------------------------|----------------------|
| Eingangsdaten (DC)                       |                     |                          |                      |
| Empfohlene Eingangsleistung (STC)        | 210-420W(2 Piece)   | 210-560W(2 Piece)        | 210-700W(2 Piece)    |
| Maximale Eingangsgleichspannung          |                     | 60V                      |                      |
| MPPT Spannungsbereich                    |                     | 25~55V                   |                      |
| MPPT Volle Leistung Spannungsbereich (V) | 30V-55V             | 33V-55V                  | 40V-55V              |
| Min.DC-Eingangsspannung(V)               |                     | 20V                      |                      |
| Maximaler DC-Kurzschlussstrom            |                     | 19.5Ax2                  |                      |
| Maximaler Eingangsstrom                  |                     | 13Ax2                    |                      |
| Ausgangsdaten (AC)                       |                     |                          |                      |
| Nennleistung                             | 600W                | 800W                     | 1000W                |
| Max. AC-Ausgangsleistung                 | 600W                | 800W                     | 1000W                |
| AC-Nennausgangsstrom                     | 2.8/2.7A            | 3.7/3.5A                 | 4.6/4.4A             |
| Max. AC-Ausgangsstrom                    | 2.8/2.7A            | 3.7/3.5A                 | 4.6/4.4A             |
| Nennspannung / Bereich                   | 220V/0.85           | 5Un-1.1Un 230V/ 0.850    | Jn-1.1Un             |
| Nennfrequenz                             |                     | 50/60Hz                  |                      |
| Erweiterte Frequenz / Reichweite         |                     | 45~55Hz / 55~65Hz        |                      |
| Leistungsfaktor                          |                     | 1                        |                      |
| Maximale Einheit pro Zweig               | 8                   | 6                        | 5                    |
| Max. zulässige Betriebshöhe              |                     | <4000m                   |                      |
| Maximaler Rückspeisestrom                |                     | 0A                       |                      |
| Maximaler Ausgangsfehlerstrom            |                     | 10A                      |                      |
| Wirkungsgrad                             |                     |                          |                      |
| CEC gewichtete Effizienz                 |                     | 95%                      |                      |
| Peak Wirkungsgrad des Wechselrichters    |                     | 96.5%                    |                      |
| Statischer MPPT-Wirkungsgrad             |                     | 99%                      |                      |
| Stromverbrauch bei Nacht                 |                     | 50mW                     |                      |
| Mechanische Daten                        |                     |                          |                      |
| Temperaturbereich der Umgebung           |                     | -40 °C ~ 65 °C           |                      |
| Abmessungen (B×H×T mm)                   | 212W×190            | )H×40D (ohne Halterung   | und Kabel)           |
| Gewicht (kg)                             |                     | 2.8                      |                      |
| Kühlung                                  |                     | Natürliche Konvektion    |                      |
| Umweltverträglichkeit des Gehäuses       |                     | IP67                     |                      |
| Schutzklasse                             |                     | Class I                  |                      |
| Features                                 |                     |                          |                      |
| Kompatibilität                           | Kompatibel r        | nit PV-Modulen mit 60 oc | ler 72 Zellen        |
| Kommunikation                            |                     | WiFi / Zigbee            |                      |
| Einhaltung der Vorschriften              | EN50549,VDE0126,\   | /DE4105,IEC62109,CE,IN   | IMETRO               |
| Garantie                                 |                     | 10 Jahre                 |                      |

# Überwachungsplatform

Diese Serie von Mikrowechselrichtern verfügt über ein eingebautes WLAN-Modul, an das direkt ein Router angeschlossen werden kann. Für die WLAN-Konfiguration lesen Sie bitte die Installationsanleitung.

Weblinks:

- https://pro.solarmanpv.com (für Solarman-Händler-Konto)
- https://home.solarmanpv.com (für Solarman-Endbenutzerkonto)

Für die Überwachung per App scannen Sie bitte den QR-Code, um die App herunterzuladen.

Sie können alternativ im App Store oder Google Play Store nach "solarman business" (für Händler/Installateure) oder nach "solarman smart" (für Endkunden) suchen.

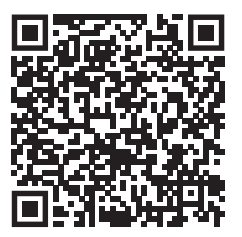

SOLARMAN Smart (für Endkunden)

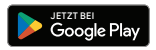

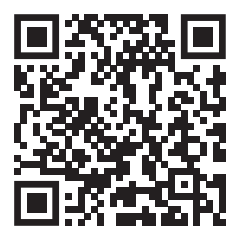

SOLARMAN Smart (für Endkunden)

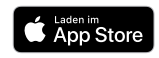

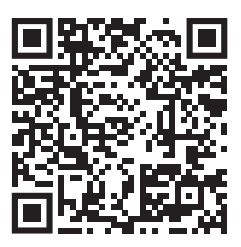

SOLARMAN Business (für Händler & Installateure)

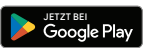

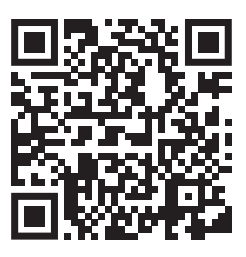

SOLARMAN Business (für Händler & Installateure)

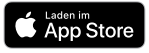

## Mikrowechselrichter mit Ihrem WLAN Netzwerk verbinden

• Schalten Sie das drahtlose Netzwerk Ihres PCs oder Smartphones ein.

• Wählen Sie das Logger-Netzwerk (Netzwerkname: AP\_SN) aus und stellen Sie eine Verbindung her. Das Standardpasswort lautet 12345678.

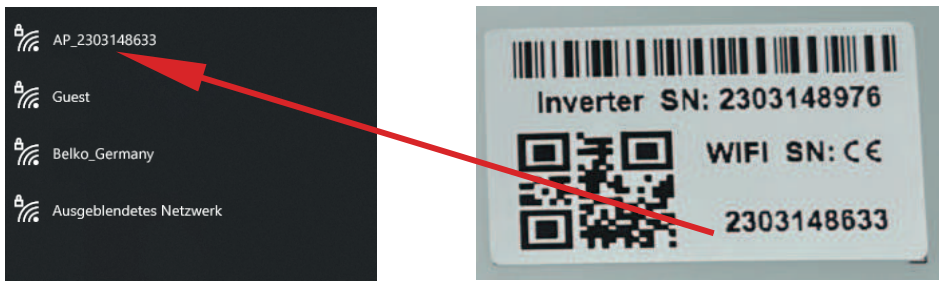

Microinverter SN: 2303148976 Built-in datalogger :2303148633

• Öffnen Sie einen Browser und geben Sie die IP-Adresse 10.10.100.254 ein. Sowohl der Benutzername als auch das Passwort lauten "admin".(*Empfohlener Browser: IE 8+, Chrome 15+, Firefox 10+*).

| 0 | 10.10.100.254                                                            |                                                                                                    |  |
|---|--------------------------------------------------------------------------|----------------------------------------------------------------------------------------------------|--|
|   | Status<br>Wizard<br>Quick Set<br>Advanced<br>Upgrade<br>Restart<br>Reset | Image: Weight of the set of the set |  |

• Der Browser springt auf die Seite "Status", auf der die grundlegenden Informationen aufgeführt sind.

| status    |                                             |                     |                                                                                |
|-----------|---------------------------------------------|---------------------|--------------------------------------------------------------------------------|
| Vizard    | Inverter information                        |                     | Help                                                                           |
| Duick Set | inverter serial number                      |                     |                                                                                |
|           | Firmware version(main)                      |                     | The device can be used as                                                      |
| uvanceu   | Firmware version(slave)                     |                     | a wireless access point(AP<br>mode) to facilitata users to                     |
| pgrade    | Inverter model                              |                     | configure the device, or it<br>can also be used as a                           |
| Restart   | Rated power                                 | W                   | wireless information terr<br>(STA mode) to connect t                           |
| eset      | Current power                               | W                   | (SIA mode) to connect the<br>remote server via wireless                        |
|           | Yield today                                 | kWh                 | router.                                                                        |
|           | Current power                               | kWh                 | Contrast constructions                                                         |
|           | Alerts                                      |                     | Not connected: Connection                                                      |
|           | Last updated                                |                     | to server failed last time.                                                    |
|           | Device information     Device serial number | 1704013242          | (1)check the device<br>information to see whether<br>IP address is obtained or |
|           | Firmware version                            | ISW3 14 FFFF 1 0 23 | not;                                                                           |
|           | Wireless AP mode                            | Enable              | connected to internet or no                                                    |
|           | SSID                                        | AP_1704013242       | <ul> <li>(3)check if a firewall is set<br/>on the router or not;</li> </ul>    |
|           | IP address                                  | 10.10.100.254       |                                                                                |
|           | MAC address                                 | 8C:D8:B3:71:8D:B0   | Connected: connection to<br>server successful last time                        |
|           | Wireless STA mode                           | Disable             | + Unknown: No connection                                                       |
|           | Router SSID                                 |                     | to server.Please check                                                         |
|           | Signal Quality                              |                     | again in 5 minutes.                                                            |
|           | IP address                                  |                     |                                                                                |
|           | MAC address                                 |                     |                                                                                |
|           | - Remote server information                 |                     |                                                                                |
|           | Remote server A                             | Not connected       |                                                                                |
|           |                                             |                     |                                                                                |

## Mikrowechselrichter mit Ihrem WLAN Netzwerk verbinden

• Wechseln Sie zur Seite "Assistent", klicken Sie auf "Aktualisieren", um das drahtlose Netzwerk zu suchen. Wählen Sie das Ziel Netzwerk und klicken Sie auf "Weiter".

| vvizaro   | C Zubaura MI AN Nama                                                                                                    | F 4-4 7-2-70-00-12                                                                                                    | 0.2                                 | 4                     | 1  | ~ |                               |
|-----------|----------------------------------------------------------------------------------------------------|----------------------------------------------------------------------------------------------------|-------------------------------------|-----------------------|----|---|-------------------------------|
| Quick Sot |                                                                                                    | 0.05.05.00.00.05                                                                                                    | 02                                  | 1                     | ╇┛ |   |                               |
| QUICK SEL | 0                                                                                                    | 0:BE:D5:20:B8:2C                                                                                                    | 00                                  | 1                     | -  |   | The setup wittend will assist |
| Advanced  | <u>O AP_1753738492</u>                                                                                                    | 30:EA:E7:36:B:36                                                                                                    | 78                                  | 2                     | -  |   | you to complete the device    |
|           | O Belko_Germany_2.4G                                                                                                    | U:BE:D5:20:B8:2C                                                                                                    | 76                                  | 1                     | -  |   | setting within one minute     |
| Jpgrade   | O FritziBox 7490                                                                                                    | E8:65:D4:F2:15:B8                                                                                                    | 74                                  | 6                     | -  |   |                               |
|           | 0                                                                                                    | 90:5D:7C:97:95:29                                                                                                    | 74                                  | 1                     | -  |   |                               |
| Restart   | O Panorama24_2.4G                                                                                                    | 90:5D:7C:97:95:27                                                                                                    | 12                                  | 1                     | -  |   |                               |
| Rocot     | 0                                                                                                    | 90:5D:7C:97:C9:E5                                                                                                    | 72                                  | 1                     | -  |   |                               |
| (CSCC     | O AP_1719065936                                                                                                    | 30:EA:E7:36:CF:B2                                                                                                    | 70                                  | 1                     | _  |   |                               |
|           | O EASTEREGG_2.4G                                                                                                    | 90:5D:7C:97:C9:E3                                                                                                    | 70                                  | 1                     |    |   |                               |
|           | O TESR+""? =                                                                                                    | 4A-E-EC-0E-C2-2E                                                                                                    | 70                                  | 11                    |    |   |                               |
|           |                                                                                                    | 4A.E.EC.JE.CJ.JE                                                                                                    | 10                                  | 1.1                   |    |   |                               |
|           | Cuest 2.4G     AB E177702C     * Note: When RSSI of the selected connection may be unstable, ple shorten the distance between th                                                                                                    | 0:BE:D5:20:B7:EE<br>0:D6:D5:20:B7:EE<br>0:D6:D6:D6:D6:D6:D6:D6:D6:D6:D6:D6:D6:D6:                                                                                                    | 66<br>66<br>5%, t                   | 11<br>1<br>he<br>or   | -  | ~ |                               |
|           | Guest 2.4G     AD ETATACCE     Note: When RSS1 of the selected connection may be unstable, ple shorten the distance between th                                                                                                    | I WEECS.CC33E                                                                                                    | 66<br>66<br>5%, t<br>twork          | 11<br>11<br>the<br>or | -  | ~ |                               |
|           | Guest 2.4G     Guest 2.4G     An etanzee     * Note When RSS of the selected connection may be unstable, ple shorten the distance between th     Add wireless network manually:                                                                                                    | WFLCC32C33E<br>0.08:D5220872E<br>00:D0:227C0A74<br>1WFL network is lower than<br>asse select other available ne<br>te device and router.                                                                                                    | 66<br>66<br>5%, t<br>twork<br>Refre | 11<br>11<br>the<br>or |    | ~ |                               |
|           | Add wireless network manually:<br>Network name (SSID)                                                                                                    | MACLESSES 334<br>OBE-D520287:EE<br>Jos-no-2-7:E-0-74<br>I WiFi network is lower than 1<br>ease select other available ne<br>ie device and router.                                                                                                    | 66<br>66<br>5%, t<br>twork<br>Refre | the<br>or             |    | ~ |                               |
|           | Add wireless network manually:<br>Network name (SSID)<br>Network name (SSID) | ACLESSESSE     OBELDS20287:EE     OBELDS20287:EE     ore.ro.2776.04.74     WiFi network is lower than 1     asse select other available ne     e device and router.                                                                                                    | Refre                               | the<br>cor            |    | ~ |                               |
|           | Guest 2.4G     AD 61707Ence     * Note: When RSS10 of the selected<br>connection may be unstable, ple<br>shorten the distance between th      Add wireless network manually:<br>Network name (SSID) Zu     (Note:case sensitive)     Encryption method W     Encryption algorithm Add                                                                                                    | INCLESSION OF A CONTRACT OF A CONTRACT OF A | 66<br>66<br>5%, t<br>twork<br>Refr  | 11<br>11<br>cor       |    | ~ |                               |

• Geben Sie das Passwort ein und klicken Sie auf Weiter.

| Wizard    |                                                | Help                                                   |
|-----------|------------------------------------------------|--------------------------------------------------------|
| Quick Set | Please fill in the following information:      |                                                        |
| Advanced  |                                                | Most systems support the<br>function of DHCP to obtain |
| Upgrade   |                                                | IP address automatically.<br>Please select disable and |
| Restart   | Password(8-64 bytes)<br>(Note: case sensitive) | add it manually if your route<br>does not support such |
| Reset     | □ Show Password                                | function.                                              |
|           | Obtain an IP address Enable                    |                                                        |
|           | IP address                                     |                                                        |
|           | Subnet mask                                    |                                                        |
|           | Gateway address                                |                                                        |
|           | DNS server address                             |                                                        |
|           | Back                                           |                                                        |
|           | 1 2 3 4                                        |                                                        |
|           |                                                |                                                        |

• Die Benutzer können alle unten aufgeführten Optionen auswählen, um die Sicherheit zu erhöhen, und auf Weiter klicken.

| Wizard                           |                                                                                               | Help                                                                                                    |
|----------------------------------|-----------------------------------------------------------------------------------------------|----------------------------------------------------------------------------------------------------|
| Quick Set<br>Advanced<br>Upgrade | Enhance Security<br>You can enhance your system security by choosing the<br>following methods | Change the encryption<br>mode for AP<br>If you set password for the<br>AP network, you will need to<br>enter the password to                                     |
| Restart                          | Hide AP                                                                                       | connect to AP.                                                                                                    |
| Reset                            | Change the encryption mode for AP                                                             | Change the user name<br>and password for Web<br>server                                                                                                    |
|                                  | Change the user name and password for Web server                                              | If you change the usemame<br>and password for the web<br>server, you will need to enter<br>the new usemame and<br>password to get access to<br>the setting page. |
|                                  | 1 2 3 4                                                                                       |                                                                                                    |

• Wenn die Einrichtung erfolgreich war, wird die folgende Seite angezeigt. Klicken Sie auf OK, um den Mikro-Wechselrichter neu zu starten.

| Winord                |                                                                                     | Help                                         |
|-----------------------|-------------------------------------------------------------------------------------|----------------------------------------------|
| Quick Set<br>Advanced | Setting complete!                                                                   | After clicking OK,the<br>system will restart |
| Upgrade               | Click OK, the settings will take effect and the system will<br>restart immediately. | immediately.                                 |
| Restart               |                                                                                     |                                              |
| Reset                 | If you leave this interface without clicking OK, the settings will be ineffective.  |                                              |
|                       | Back                                                                                |                                              |
|                       | 1 2 3 4                                                                             |                                              |

• Verbinden Sie sich erneut mit dem loggeer AP-Netzwerk, melden Sie sich dann mit dem Browser bei 10.10.100.254 an und prüfen Sie die Systeminformationen auf der Seite "Status". Nachdem die Netzwerkeinstellungen vorgenommen wurden, sollte der Remote-Server A oder B "verbunden" sein.

| A (imposed | <ul> <li>Inverter information</li> </ul> |                     | Help                                                                                                    |  |  |
|------------|------------------------------------------|---------------------|----------------------------------------------------------------------------------------------------|--|--|
| vvizard    | Inverter serial number                   |                     |                                                                                                    |  |  |
| Quick Set  | Firmware version(main)                   |                     | The device see he used as                                                                                                    |  |  |
| Advanced   | Firmware version(slave)                  |                     | a wireless access point(AP                                                                                                    |  |  |
| Upgrade    | Inverter model                           |                     | mode) to facilitata users to<br>configure the device, or it                                                                                                    |  |  |
| Restart    | Rated power                              | W                   | can also be used as a<br>wireless information terminal                                                                                                    |  |  |
| Reset      | Current power                            | W                   | (STA mode) to connect the<br>remote server via wireless<br>router.                                                                                                    |  |  |
| Nesel      | Yield today                              | kWh                 |                                                                                                    |  |  |
|            | Current power                            | kWh                 | Status of remote conver                                                                                                    |  |  |
|            | Alerts                                   |                     | Status of remote server<br>• Not connected: Connection<br>to server failed last time.<br>If under such status, please<br>check the issues as follows:<br>(1)check the device<br>information to see whether<br>IP address is obtained or<br>not;<br>(2)check if the router is |  |  |
|            | Last updated                             |                     |                                                                                                    |  |  |
|            | Device information                       |                     |                                                                                                    |  |  |
|            | Device serial number                     | 1704013242          |                                                                                                    |  |  |
|            | Firmware version                         | LSW3_14_FFFF_1.0.23 |                                                                                                    |  |  |
|            | Wireless AP mode                         | Disable             | <ul> <li>connected to internet or not;</li> <li>(3)check if a firewall is set<br/>on the router or not;</li> <li>Connected: connection to<br/>server successful last time;</li> </ul>                                                                                        |  |  |
|            | SSID                                     |                     |                                                                                                    |  |  |
|            | IP address                               |                     |                                                                                                    |  |  |
|            | MAC address                              |                     |                                                                                                    |  |  |
|            | Wireless STA mode                        | Enable              | Unknown: No connection                                                                                                    |  |  |
|            | Router SSID                              | IE-2.4G-TEST        | to server. Please check<br>again in 5 minutes.                                                                                                    |  |  |
|            | Signal Quality                           | 100%                |                                                                                                    |  |  |
|            | IP address                               | 172.16.30.247       |                                                                                                    |  |  |
|            | MAC address                              | 98:D8:63:71:8D:B0   |                                                                                                    |  |  |
|            | Remote converinformation                 |                     |                                                                                                    |  |  |
|            | Remote server information                |                     |                                                                                                    |  |  |

• Wenn "verbunden" angezeigt wird, bedeutet dies, dass der Mikro-Wechselrichter erfolgreich mit der solarman Plattform erfolgreich verbunden. Im Allgemeinen ist er nach 10-15 Minuten online, nachdem erfolgreicher Konfigration beim ersten Mal.

## Wie man sich in APP verbindet

#### Registrierung

Öffnen Sie die App von SOLARMAN Smart und registrieren Sie ein Konto. Klicken Sie auf "Registrieren" und erstellen Sie Ihr Konto hier.

|        |                            | English 🗠     | ← Reg                                          | ister            |
|--------|----------------------------|---------------|------------------------------------------------|------------------|
|        | SOLARMAN Sr                | nart          | Phone Number                                   |                  |
| E.     | -mail Phone Number Usernar | me            |                                                |                  |
| E-     | mail                       |               | E-mail                                         |                  |
| E      | -mail                      |               | Please enter E-mail                            |                  |
| Pa     | assword<br>assword         | ×             | Verification Code<br>Please enter verification | code Retrieve Xs |
|        |                            |               | Password                                       |                  |
|        |                            |               | Password                                       | ***              |
|        | Log In                     |               | Password length must be grea                   | iter than 6bits  |
| Regist | er For                     | got Password? |                                                |                  |

#### Erstellen einer Anlage

Klicken Sie auf "Jetzt hinzufügen", um Ihre Anlage anzulegen. Bitte geben Sie hier die Grunddaten der Anlage und weitere Informationen ein.

| MY Plants                   | + | < Pla                   | ant Details                                   |
|-----------------------------|---|-------------------------|-----------------------------------------------|
|                             |   | Basic Info              |                                               |
|                             |   | Plant Name              | Belko DEMO Anlage                             |
|                             |   | Plant Loc               | Isernhagen                                    |
| 111                         |   | Time Zone ((UTC         | +08:00)Beijing,Chongqing,<br>HongKong,Urumqi, |
|                             |   | Creation Date           | 2023-05-04                                    |
| YOU have no plants for now. |   | Founder                 | Kittelmann                                    |
|                             |   | System Info             |                                               |
| Add Now                     |   | Plant Type              | Residential Rooftop                           |
|                             |   | System Type             | All on Grid                                   |
|                             |   | Installed Capacity(kWp) | 18350                                         |
|                             | _ |                         |                                               |
| ê <u>•</u>                  |   |                         | Finish                                        |

#### Logger hinzufügen

Optional 1: Geben Sie die Logger-SN manuell ein.

Optional 2: Klicken Sie auf das Symbol auf der rechten Seite und scannen Sie den QR-Code, um die Logger-SN einzugeben.

Sie finden die Logger-SN auf der Kartonverpackung oder auf dem Gehäuse des Loggers.

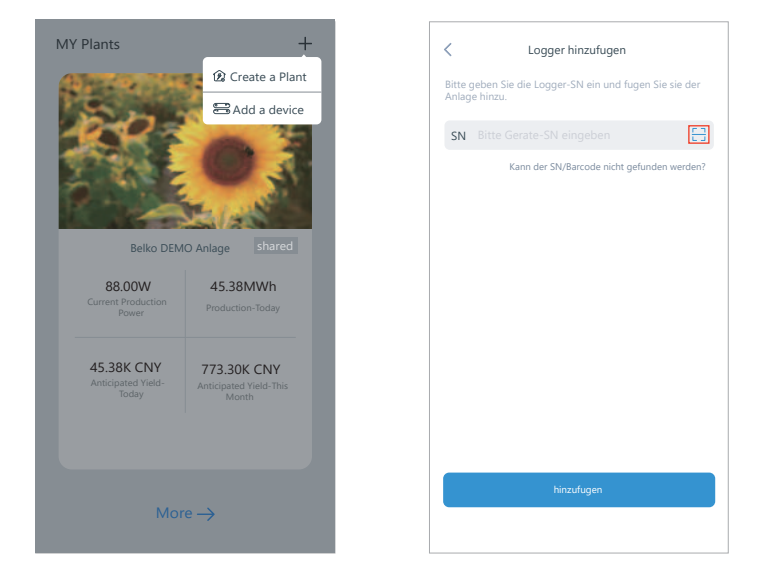

#### Netzwerk-Konfiguration

Nachdem der Logger hinzugefügt wurde, konfigurieren Sie bitte das Netzwerk, um einen normalen Betrieb zu gewährleisten. Gehen Sie zu "Anlagendetails"-"Geräteliste", suchen Sie das Ziel-SN und klicken Sie auf "Gerätevernetzung". Wenn "online" angezeigt wird, bedeutet dies, dass der Datenlogger des Wechselrichters erfolgreich mit der Solarman-Plattform verbunden ist. Dann können Sie die Anlageninformationen auf der Plattform überprüfen.

| $\leftarrow$ | Device Details +              |
|--------------|-------------------------------|
| Inverter     | NO. of Connections: 2         |
| Logger       | Logger Normal<br>SN:123341245 |
| Meter        | Select associated device      |
| Module       | Logger Office<br>SN:136689995 |
|              | Device Networking             |

# Garantie

#### Wechselrichter

Wir gewähren ab Verkaufsdatum 10 Jahre Garantie auf einwandfreie Funktion des Wechselrichters zu den geltenden Garantiebedingungen.

#### PV-Module

Wir garantieren 90% (peak) Ausgangsleistung für 12 Jahre und 80% (peak) Ausgangsleistung für 25 Jahre.

Die Garantieleistung umfasst den wertgleichen und kostenlosen Ersatz des defekten Bauteils. Die Garantieabwicklung erfolgt generell über den Verkäufer (Rechnungssteller). Die Garantieleistung ist für Defekte und Schäden jeglicher Art ausgeschlossen, welche durch Nichtbeachtung dieser Anleitung und der Sicherheitshinweise, dem fehlerhaften Einbau und Anschluss, dem nicht bestimmungsgemäßen Gebrauch sowie falscher Bedienung und unsachgemäßem Transport entstehen. Abnutzung oder höhere Gewalt wie z.B. Unwetter und die dadurch resultierenden Schäden, sind ebenso von den Garantieleistungen ausgeschlossen.

Die Kosten für den Ein- und Ausbau nachweislich defekter Bauteile sind vom Erfüllungsanspruch gemäß § 439 Abs. 1 BGB nicht umfasst. Abweichendes gilt nur für den Verbrauchsgüterkauf gemäß § 474 BGB. Die Nacherfüllungsvariante "Lieferung einer mängelfreien Sache", neben dem Ausbau und dem Abtransport der mangelhaften Kaufsache und dem Einbau der als Ersatz gelieferten Sache kann bei einem Vertrag zwischen Unternehmern jedoch nicht beansprucht werden.

Die gesetzlichen Bestimmungen bleiben von diesen Garantiebedingungen unberührt.

Es gelten die allgemeinen Geschäftsbedingungen.

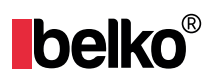